## Instructions for updating your CSUF Zoom account

| Instructions                                                                                                    | Diagrams                                                                                                    |
|----------------------------------------------------------------------------------------------------|----------------------------------------------------------------------------------------------------|
| <ol> <li>Click on the Zoom app icon on<br/>your task bar or on the Mac,<br/>the dock. If the window in step<br/>8 appears, follow instructions<br/>at that step below.</li> </ol> | Zoom app icon                                                                                                    |
| 2. Click on Sign In                                                                                                    | Join a Meeting<br>Sign In<br>Version: 5.0.4 (25694.0524)                                                                                                    |
| 3. Click on <b>Sign in with SSO.</b><br>Click on the small blue box that<br>says "Keep me signed in"                                                                              | Sign In Sign Up Free<br>Email Sign Up Free<br>Password Parport or Gisign In with SSO<br>Reep me signed in Sign In With Facebook<br>Clack Select this box to keep<br>you signed in to your<br>CSUF Zoom account |
| 4. If you get this window, enter<br>your CSUF email address,<br>which will be your CSUF<br>username@csu.fullerton.edu                                                             | Search company domain<br>Your company email<br>Lknow the company domain Continue                                                                                                    |

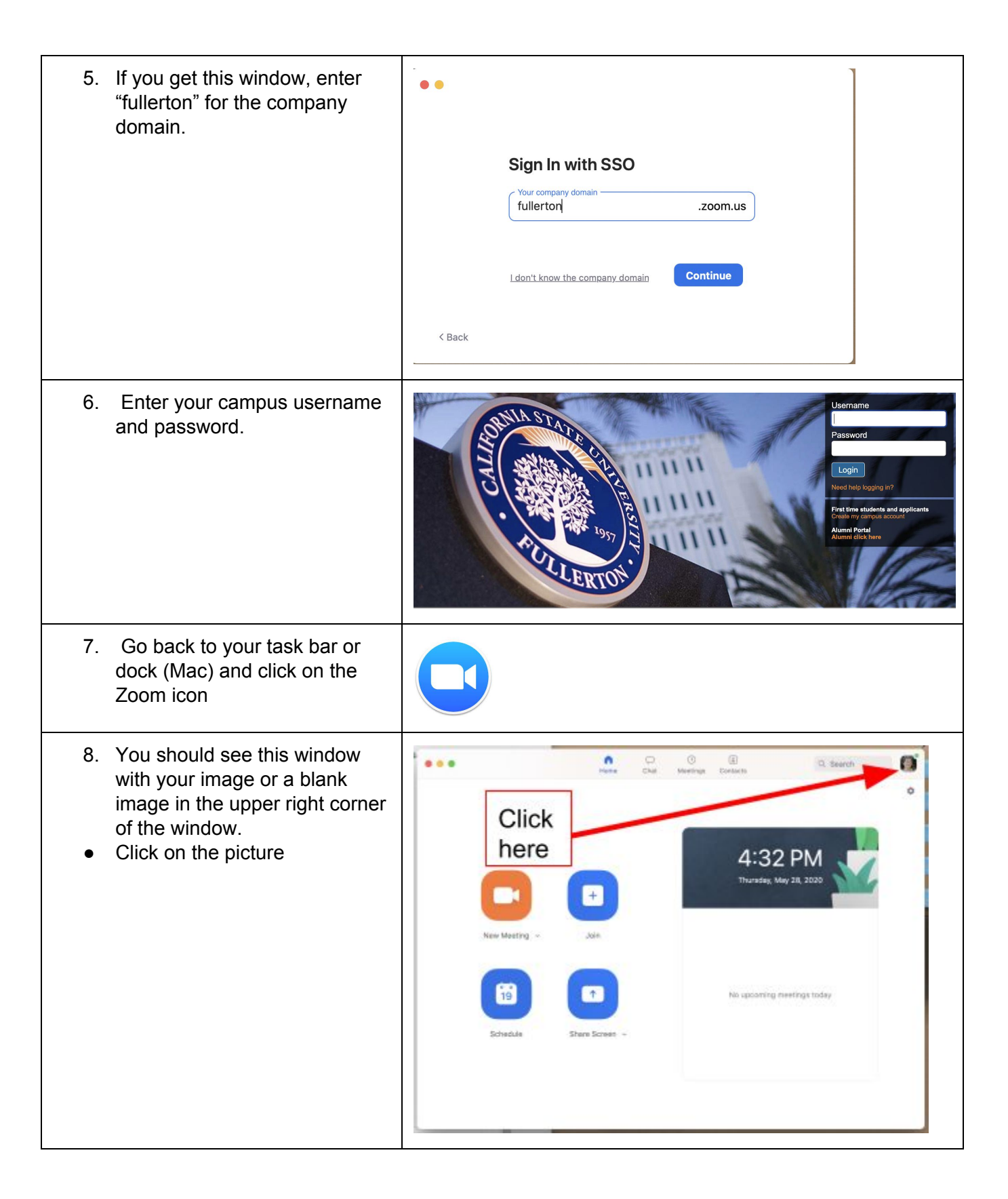

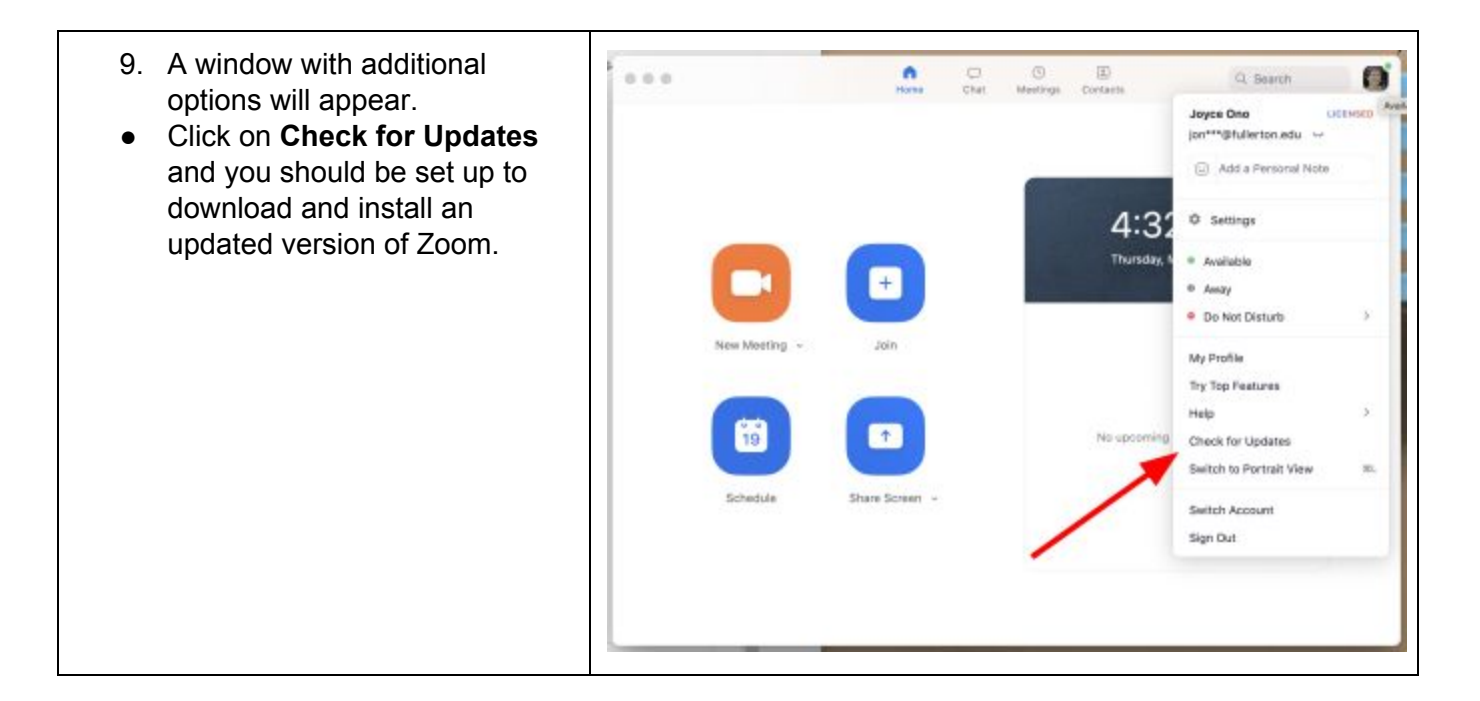